## [숙명여자대학교 신규 강사채용 지원서 접수 매뉴얼]

지원서 접수기간: 2023.08.21(월) <u>16:30</u> – 2023.08.25(금) <u>11:59</u> ※지원서 접수 시 매뉴얼을 먼저 참고하여 주시고, 매뉴얼로 해결되지 않는 오류사항은 교무팀 이메일 (gangsa@sm.ac.kr)로 문의 남겨주시면 순차적으로 답변드리겠습니다.

#### 1. 회원가입: '신규등록' 버튼 클릭

| 국명여자대학교                               | E-Mail:                   |
|---------------------------------------|---------------------------|
| · · · · · · · · · · · · · · · · · · · | snowflake@sookmyung.ac.kr |
|                                       | 성:                        |
| 1인                                    | 김                         |
| st                                    | 이름:                       |
|                                       | 숙명                        |
| g                                     | 성명:                       |
|                                       | 김숙명                       |
| 밀변호                                   | Password:                 |
| 로그인                                   |                           |
|                                       | Password(확인):             |
| 비밀버승 차기 요즘 시그들로                       |                           |

- ▶ '신규등록' 후 이메일 주소, 성(예: 김), 이름(예: 숙명), 비밀번호 입력 후 저장, 이후 로그인
- 신규등록한 이메일 주소는 '비밀번호찾기 안내', '지원서 접수완료 안내', '합격확인', '임용 후 연락'에 사용됨 - 정확한 이메일 주소 입력
- 신규등록 정보와 로그인 정보는 반드시 일치해야 로그인 가능함. 예) 회원가입 시 이메일 주소를 gangsa@sookmyung.ac.kr로 등록하고, 로그인 시에 gangsa@sm.ac.kr로 입력하면 로그인 불가함

#### 2. 로그인 후 '개인정보 수집 및 이용동의(필수)'에 체크 및 내용 확인

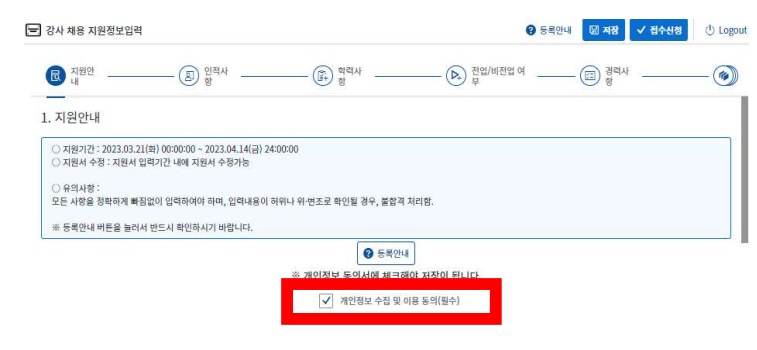

3. 지원과목 입력

|        |        |            | 과목검색 (2 | ) 과목명 또  | 는 과목         | 번호 입력    |        |       |
|--------|--------|------------|---------|----------|--------------|----------|--------|-------|
| 지원과목내역 |        |            |         | 예) 현대시론  |              |          |        | ٩     |
|        | (      | 1) 글딕      |         | 과목번호     | 과목명          | 대학(원)    | 학과(부)  | 전공명   |
|        | 지뭔과목:* | 과목을 선택하세요. | Ð       | 21000019 | 현대시강독        |          | 한국어문학부 | 2며 크리 |
|        |        |            |         | 21000773 | 영양교육         | 생활과학대학 6 | 직품영양학과 |       |
|        |        |            |         | 21001243 | 전공실기 I (성악과) | 음악대학     | 성악과    |       |
|        |        |            |         | 21002757 | ID디자인론       | 미술대학     | 산업디자인과 |       |
|        |        |            |         |          |              | 닫기       |        |       |

- ▶ '지원과목' 란 클릭 → 새창에 <u>교과목명</u> 또는 <u>과목번호</u> 입력 → Enter 또는 돋보기 버튼 클릭 → 하단 목록 에 조회되는 과목의 '과목명' 클릭
  - 교과목명 입력 시 띄어쓰기 금지 / 철학, 교육 등 키워드로 검색 가능함

- 지원과목 전체 목록은 학교홈페이지(SnoWe-교내채용공고) 강사 신규채용 안내 첨부파일에서도 확인 가능

#### 5페이지 중 1페이지

#### 4. 인적사항(사진 업로드 및 인적사항 입력)

| 2. 인적사항                   |                                                                                       |                                             |           |              |      |
|---------------------------|---------------------------------------------------------------------------------------|---------------------------------------------|-----------|--------------|------|
| 1.4<br>2.2<br>3.4<br>기본정보 | +진등록은 3*4cm 사이즈에 최<br>1로드 후 사진이 정상적으로 등<br>사진파입은 화장자가 JPG인 파일<br><mark>(사진변경</mark> ) | 적화 되어 있습니다.<br>록이 되었는지 확인바랍니다.<br>실만 가능합니다. |           |              |      |
| 성명(국문):                   | 테스트                                                                                   |                                             | 성명(영문):*  | TEST         | TEST |
| 성명(한자):*                  | 李                                                                                     | 吉                                           | ]<br>성별:• | 여성           | ~    |
| 생년월일:*                    | 1999.12.12                                                                            |                                             | 주민번호:     | 991212       |      |
| 국적:*                      | 한국[KR]                                                                                | ~                                           | 우편번호:•    | 04310        | ß    |
| 주소:                       | 서울특별시 용산구 청파로47                                                                       | 7길 100                                      | 상세주소:*    | 행정관 500호     |      |
| 주소(국외):                   |                                                                                       |                                             | 자택전화:•    | 01085401106  |      |
| 핸드폰번호:*                   | 01012341234                                                                           |                                             | 직장전화:     | 예) 021231234 |      |
| 전자메일 주소:                  | test@gmail.com                                                                        |                                             | ]         |              |      |

- ▶ 사진등록: '사진변경' 버튼 클릭 → 파일첨부 → 첨부한 사진이 왼쪽에 조회되는지 여부 확인
- ▶ 기본정보: 성명(영문, 한문 포함), 국적, 생년월일, 주민등록번호 등 인적 정보 모두 입력함 (\*) 기호가 표시된 항목은 필수입력값임

※ 입력하신 사진, 생년월일, 주민등록번호, 성별은 지원서류 심사 시 평가위원에게 공개되지 않습니다.

#### 5. 자기소개서 첨부(그 외 학력증명서, 교육경력증명서, 자격증 등 파일 첨부 시 본 내용 참조)

- 자기소개서는 한글 등에 작성하여 파일로 첨부 (별도 양식 없음. A4 1장 분량 작성)
   · 첨부파일명을 '첨부파일종류\_성명\_순번'의 형식으로 저장하시기 바랍니다 (예: 자기소개서 김숙명, 박사학위 김숙명 1, 박사학위 김숙명 2 등)
- 자기소개서 첨부파일 버튼 클릭 시 새창이 조회됨 ※프로그램 별도 설치 필요 없음※
- 열린 새창에서 '클립' 버튼을 눌러 파일 첨부 또는 컴퓨터에서 첨부할 파일을 클릭한 후 열린 새창으로 '드래그 앤 드롭'하면 파일이 첨부됨

| 기본정보                      |                                             | 현부파일 사용 시, 첨부파일명을 "첨부파일 종류, 성명, 순번"의 형식으로 하신 후 업로드하시기<br>바랍니다.(파일 첨부 시 드래그 앤 드톱으로 가능합니다.)                       |
|---------------------------|---------------------------------------------|----------------------------------------------------------------------------------------------------|
| 성명(국문):                   | 테스트                                         | <ul> <li>&gt; •이미지파일 또는 문서파일만 첨부 가능합니다.</li> <li>&gt; •이미지파일</li> <li>▲ 설치 ▷ 매뉴일</li> <li>▲ 설치 ▷ 매뉴일</li> </ul> |
| 성명(한자):                   | 성(한자) 길동                                    | · · · · · · · · · · · · · · · · · · ·                                                                           |
| 생년월일;*                    | 1999.12.12                                  |                                                                                                    |
| 국적:*                      | 한국[KR]                                      |                                                                                                    |
| 주소:                       | 서울특별시 용산구 청파로47길 100                        | 강사채용 접수<br>                                                                                                    |
| 주소(국외):                   |                                             | 🕤 ② 또는 파일을 해당 창에                                                                                                |
| 핸드폰번호:*                   | 01012341234                                 | 드래그하여첨부                                                                                                    |
| ① 클릭 <sub>전자메일 주소</sub> : | test@gmail.com                              |                                                                                                    |
| 🖉 자기소개서 침부파일              |                                             |                                                                                                    |
| otrienon, orrieda         | 을 "첨부파일 종류_성명_순번" 의 형식으로 하신 후 업로드 하시기 바랍니다. | 업로드 할 중빈 or 파일을 이곳에 한번에 끌어놓으면 업로드가 가능합니다.                                                                       |

자기소개서

- 파일 첨부 후 하단의 '닫기' 버튼 클릭 ('저장' 버튼은 따로 없으며, 파일 첨부가 자동으로 완료됨)

- 첨부가 완료되면 이미지파일 부분에 파일이 이미지로 보이며, 하단 문서파일 부분에 파일명이 표시됨
- 파일을 첨부했으나 보이지 않는 경우: F5(새로고침) 버튼 클릭 또는 해당 창을 닫고 다시 열기

- 첨부한 파일 삭제가 필요할 경우: 삭제 필요한 문서 체크 → 왼쪽 상단의 휴지통 모양 아이콘 클릭 → 삭제

완료 → '닫기'

#### 6. 학력사항

| ※유의사항                                                                                                    |                    |                                                    |            |  |  |  |
|----------------------------------------------------------------------------------------------------|--------------------|----------------------------------------------------|------------|--|--|--|
| 1) 학사학위부터 최종학위까지 모두 입력 및 학위별 ①성적증명서 ②졸업증명서(학위수여증명서) 증빙 첨부                                                     |                    |                                                    |            |  |  |  |
| 2) 영어를 제외한 외국어로 된 각종 서류                                                                                       | 루는 <u>번역문</u>      | 을 함께 첨부                                            |            |  |  |  |
| 3) 학교명이 검색되지 않을 시 교무팀 이                                                                                       | 이메일로(ga            | ingsa@sm.ac.kr)로 학교/국가/공식홈페이지/ <sup>*</sup>        | 학위증 발송     |  |  |  |
| → <mark>8월 24일(목) 16시</mark> 까지 접수                                                                            |                    |                                                    |            |  |  |  |
| ▶ '신규' 버튼을 클릭하여 학력 추가 → 주                                                                                     | 각 학력별로             | 느 '학력구분' 부터 '기준평점'까지 모든 내용 입                       | 십력 → '저장'  |  |  |  |
| - 학위명 입력: 학위명 란 클릭 → '문학,                                                                                     | 사' 등 해당            | 학위명을 입력 후 검색 → 조회되는 목록에서                           | 학위명 선택     |  |  |  |
| (문학사, 이학사 등 학위별로 여러가지 이                                                                                       | 름이 있으니             | 나 본인의 학위와 일치하는 학위명이 없을 경                           | 우 '학사', '석 |  |  |  |
| 사', '박사' 로 선택해도 무방함)                                                                                          |                    |                                                    |            |  |  |  |
| - 재학중인 학력사항의 경우 입력 불가려                                                                                        | 하며, 해당니            | H용은 8번 기타사항에 입력 후 증빙자료 첨부                          | <u> </u>   |  |  |  |
| - 악교명 입력: '국가' 먼저 선택 → 악교                                                                                     | 명에 키워느             | _로 검색(예: 숙명, 서울, New York, virginia 등              | 등) → 소외뇌   |  |  |  |
| 는 목독에서 악교병 선택                                                                                                 | I그 이러+)            | 머 나미지 저나도 이러                                       |            |  |  |  |
| - 악위취득기간은 증명지에 기재된 될~                                                                                         | ᅣ도 입넉아<br>거 ᇆᄪᇿᄪ   | 머, 나머지 징모도 입덕<br>2 차조                              |            |  |  |  |
| - 익듹ㅎㅎ시 섬구파갈 ㅎ겁는 논 매ㅠ?                                                                                        | 월 2번 네킹<br>아스핀크 이  | 중 검소<br>  러히 스 어느 것이 ! 퍼피퍼크 어이, 너희                 |            |  |  |  |
| - 애외내악 쫄입으로 인아여 평점평균을                                                                                         | · 숫사도 입            | [덕할 수 없는 경우 '평점평균 없음' 선택                           | -          |  |  |  |
| 3. 학력사항                                                                                                    | <sup>학력사항</sup> (2 | 2 ×                                                |            |  |  |  |
| 학사학원부터 최종학력까지 모두 입력하시기 바랍니다.<br>최종학원가 석사, 바사인 경우에도 '학사(또는 전문학사)'부터 입력 및 증빙 첨부<br>※ 학사(또는 전문학사) 미입력 시 접수신정 불가장 | 학력구분*              |                                                    |            |  |  |  |
| · 산규 · · · · · · · · · · · · · · · · · · ·                                                                    | 졸업구분:*             | ~                                                  |            |  |  |  |
| 수정/삭제         학위명(구분)                                                                                         | 학위명:*              | Ø                                                  |            |  |  |  |
|                                                                                                    | 학교명:*              | Ø                                                  |            |  |  |  |
| 4. 교육경력사항                                                                                                    | 도시명:*              |                                                    |            |  |  |  |
| ※ 교육경력사항 업력 시 이에 대한 충명서 점부는 필수사항입니다.                                                                          | 학위취득 시작일:*         | YYYY.MM.DD                                         |            |  |  |  |
| · 산규 · · · · · · · · · · · · · · · · · · ·                                                                    | 학위취득 종료일:*         | YYYY.MM.DD                                         |            |  |  |  |
| 수정/삭제 기간                                                                                                    | 전공(학과)명:*          |                                                    |            |  |  |  |
|                                                                                                    | 평점평균 없음:           |                                                    |            |  |  |  |
| 5. 교육외기타경력                                                                                                    | 평점:                | 0.00                                               |            |  |  |  |
| 대학 강의 외 지원과목과 관련 있는 경력사항이 있는 경우 기업하시기 바랍니다. (                                                                 | 기준평점:              | 0.00                                               |            |  |  |  |
| ि क्षेत्र                                                                                                    |                    | ( <b>3</b> ) <b>□ <b>ग 1 1 1 1 1 1 1 1 1 1</b></b> |            |  |  |  |

#### ※ 대학이 검색되지 않을 경우(특히 해외대학)

학교명이 없을 경우 gangsa@sookmyung.ac.kr로 학교명이 보이는 학위증 사본을 첨부하고, 이메일 텍스트로 학교명, 국가명, 학교 홈페이지 주소를 작성하여 이메일을 보내시면 학교를 등록하여 드립니다. 등록 후 등록 완료 이메일을 보내드립니다. 지원기간이 <u>학교 등록 신청은 8월 24일(목) 16시까지만 받습니다.</u>

| 학력사형      |                                       | [] × []                         |     |
|-----------|---------------------------------------|---------------------------------|-----|
|           |                                       | 학교/소재지                          |     |
| 학력구분:     | (대학(학사)                               | <u> </u>                        |     |
| 졸업구분:     | 80                                    | 국가: 한국[KR]                      | ~   |
|           | 0077 단 양문학사                           | 3 <sup>n</sup> 28: 48           | ×Q  |
| 학교명(소재지): |                                       | 학교코드 <u>학교</u> 액<br>241 숙명여자대학교 | 0   |
| 도시명:      |                                       |                                 | (4) |
| 학위취득 시작일: | yyyy MMLdd                            |                                 |     |
| 학위취득 종료일: | 3999.MM.dd                            |                                 |     |
| 전공(학과)명:  |                                       |                                 |     |
|           | ※아래의 평성평균을 숫자로 압력물가인 경우 천공(학과)명에 기업하여 |                                 |     |

#### 7. 교육경력사항

#### ※유의사항: 입력한 교육경력사항에 대하여 경력증명서 첨부

▶ '신규' 버튼을 이용하여 정보 입력 및 '저장' 버튼 클릭

- 대학 강의경력 입력 및 작성한 교육경력에 대해 증명서 모두 첨부할 것 (첨부방법: 5번 내용 참조)
- 기간은 증명서 상의 날짜를 입력함
- 재직중인 경우 근무마지막일을 지원서 접수마감일 기준으로 입력
- 과거~최근 순서 경력사항 입력

|        |                                 |                                                              |                                                                      |                  | ET X              |
|--------|---------------------------------|--------------------------------------------------------------|----------------------------------------------------------------------|------------------|-------------------|
|        | 무기간 <sup>,</sup> 입              | 력시 '근두                                                       | -년월' 자동                                                              | 등으로 산            | 줄됨                |
| 근무기간:  | 2001.01.01                      |                                                              | 2005.12.31                                                           |                  |                   |
| 근무년월:  | 5                               | 년                                                            | 0                                                                    | 월                |                   |
| 근무기관명: | 숙명여자대학교                         |                                                              |                                                                      |                  |                   |
| 직위:    | 강사                              |                                                              |                                                                      |                  |                   |
|        | 3                               |                                                              | 0.62                                                                 |                  |                   |
|        | 근무기간:<br>근무년월:<br>근무기관광:<br>직위: | 근무기간: 2001.01.01<br>근무년월: 5<br>근무기관명: 숙명여자대학교<br>적위: 강사<br>3 | 근무기간: 2001.01.01<br>근무년월: 5 년<br>근무기간당: 숙명여자대학교<br>직위: 강사<br>3) 등 서정 | 근무기간: 2001.01.01 | - 근무기간 2001.01.01 |

#### \* 숙명여대 강의경력증명서 출력 방법

학교 홈페이지 메인화면(www.sookmyung.ac.kr)에서 증명서발급-기존의 시간강사, 초빙대우교수만 가능하며, 그 외 비전임교원의 경우 교무팀(02-2077-7089, faculty@sookmyung.ac.kr)으로 요청하시기 바랍니다.

|                  | <b>개학교</b> 숙명안내<br>s UNIVERSITY | 입학 대학                            | 박 대학원                        | 산학-연구                 | 학사정보        | 대학생활             | 스마트캠퍼스      | 홍보 +       |
|------------------|---------------------------------|----------------------------------|------------------------------|-----------------------|-------------|------------------|-------------|------------|
|                  | SOOK                            | муци                             | GVI                          | 510                   | N 2 (       | 3 0              |             |            |
|                  |                                 | 세기                               | # 최경                         | 날의                    |             |                  |             |            |
|                  | C 2                             | 지털 휘                             | ₽HL                          | . E                   | 대학          |                  |             |            |
|                  |                                 | <i>(</i> 0                       | Q                            | æ                     | >           |                  |             |            |
|                  |                                 | 니지털용합<br>혁신                      | 상업인큐베이터<br>혁신                | ESG 실종<br>혁신          | 천           |                  |             |            |
|                  |                                 | CI지털 등학 교육혁신을 통한<br>칭의적 인재 임성 대학 | 목화 용복할 연구 및<br>미리기술 침입 선도 대해 | ESG 실전물  <br>지속가능별전 신 | 명한<br>또도 대학 |                  |             |            |
|                  |                                 |                                  | -                            |                       |             |                  |             |            |
|                  | 1                               | 코로나19 대처럼                        | 현황 🛛 숙명                      | 인을 위한 심i              | 리지원안내       | >                |             |            |
| 국명포털<br>등록금 납부조희 | 중앙도서관<br>업무전화검색                 | - G메일<br>증명서 발급                  |                              | SnoWe<br>1-3-7센터      |             | nowBoard<br>그룹웨어 | Snov<br>숙명발 | vay<br>인기금 |

# (해당자에 한해 입력, 필수사항 아님) 교육 외 경력사항, 주요연구실적 ※학과에서 필요 시 입력한 사항에 대한 증빙서류를 요청할 수 있으므로 증빙이 가능한 사항만 입력

▶ 교육외경력사항: 대학 강의 외 담당 교과목과 관련있는 경력 (증빙서류 첨부 필요 시 '기타사항'에 첨부)

- ▶ 주요연구실적: 최근 5년간 연구실적 입력
- 입력방법은 교육경력사항과 동일함

| . 교육외기타경력                                             | 교육외 경력사항        | 23 × |
|-------------------------------------------------------|-----------------|------|
| 대학 강의 외 지원과목과 관련 있는 경력사항이 있는 경우 기입하시기 바랍니다. (필수사항 아님) |                 |      |
|                                                       | 근무기간: 시작일 📰 종료일 |      |
| 수정/삭제 기간                                              | 근무년월: 년         | 월    |
| 2022.06.01 - 2024.05.31                               |                 |      |
| 2022.03.01 - 2022.05.31                               | 근무가완명:          |      |
|                                                       | 직위:             |      |
| 주요연구실적                                                |                 |      |
| 해당자만 입력하며 필수사항 아님.                                    | 3               |      |
| 주요연구실적(최근 5년간)                                        |                 |      |
| <b>E</b> # <b>1</b>                                   |                 |      |

#### 5페이지 중 4페이지

#### 9. 친인척 재직사항: 우리 대학에 친인척이 재직하는 경우 입력

|                           | Ġ                 | 인척 재직사항  | × 53 |
|---------------------------|-------------------|----------|------|
| ※ 지원자의 친.인척이 우리 대학에 근무하   | 는 경우 기입하시기 바랍니다.  | )        |      |
| ि <del>सन</del> (1)       |                   | 성명:      |      |
| 수정/삭제 성명                  | 소속                | 소속:      |      |
|                           |                   |          |      |
|                           |                   | 직위:      |      |
| 기타사항                      |                   | 워자아이 과계* |      |
| ※ 대외활동, 사회봉사, 수상 및 자격증, 특 | 허 등 이력이 있는 경우 기입하 |          |      |
| · 자격증 첨부파일                |                   |          |      |

#### 10. 기타사항

▶ 대외활동, 사회봉사, 수상 및 자격증, 특허 등을 텍스트로 입력 및 증빙서류 첨부 (첨부방법 5번 내용 참조)
 - 해당사항 없을 경우 공란으로 둠

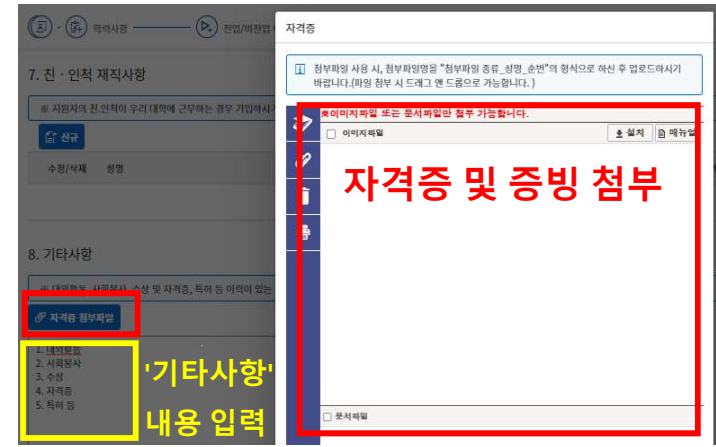

### ★ 11. 작성내용 저장 및 접수신청

가. 최종 입력완료 및 접수신청 (저장 → 접수신청 → 접수확인 이메일 확인)

| 강사 채용 지원정보입력                                                                                                    | <ul> <li>중록안내  전 저장  ✓ 접수선정  () Logout</li> <li>(2)</li> </ul> |
|----------------------------------------------------------------------------------------------------|----------------------------------------------------------------|
| R 지원안 ③ 인적사 ⑥ 학력사 ⑥ 학력사 ⑥ 학력사 ⑥ 학력사 ⑧ 한 한 한 한 한 한 한 한 한 한 한 한 한 한 한 한                                                                                                    | (ত্র) ন্রধ্বগ্রাদার্শ্ব (🎻                                     |
| ▶ 모든 정보 입력 후 최상단으로 이동하여 '저장' 클릭 → 수정 및 확인이<br><mark>신청'까지 클릭해야 지원서 접수가 완료됨</mark> → '접수신청' 후 내용수정 불기<br>▶ 접수신청 완료 시 등록한 이메일 주소로 접수확인 이메일이 발송됨                                                          | 완료되면 '접수신청' 클릭 → <b>'접수</b><br>ㅏ→ 내용수정 필요 시 '나.' 내용 확          |
| 나. 접수취소 후 재저장 및 접수신청 <mark>(접수취소→내용수정→저장→접수</mark><br>둘 강사채용 지원정보입력                                                                                                    | 신청→접수확인 이메일 확인)<br>중록안내 ు 접수취소                                 |
| 지원안        한 역사                                                                                                    | 경력사 (코) 교육외기타경<br>역                                            |
| ▶ 접수완료 후 수정사항 발생시 '접수취소' 클릭 → 내용수정 → '저장' 및<br>※'접수취소' 버튼 클릭시 작성한 내용은 사라지지 않습니다.<br>※접수신청을 누르지 않을 경우 임시저장 상태여서 강사지원서 접수가 안<br>※반드시 '저장' 후 '접수신청' 버튼 클릭 바랍니다.<br>※접수신청 완료 후 '숙명여자대학교 강사접수신청' 이메일이 발송되오니 | ' 접수신청' 클릭<br>' <mark>된 상태로 남게됩니다.</mark><br>확인하시기 바랍니다.       |

5페이지 중 5페이지